Dansk

# emporia TALKsmart

Wi-Fiforbindelse eller mobildataabonnement nødvendigt

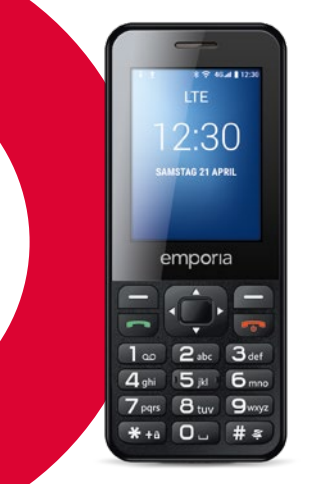

# > OVERSIGT OVER DIN MOBILTELEFON

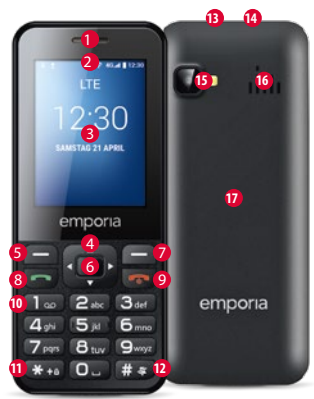

- Højttaler
- Meddelelsesbjælke
- Skærm
- Avigations Navigation String
- Navigation i menuer og lister
- S venstre funktionstast
- For at vælge valgmuligheden, der vises på skærmen nederst til venstre (fx menu, OK, ...)
- 🗿 📕 Bekræftelsesknap
- Til bekræftelse af et valg
- 🛛 🛑 højre funktionstast
- For at vælge valgmuligheden, som vises på skærmen nederst til højre (fx navn, tilbage, ...)
- 8 📼 grøn tast
- Foretag eller besvar opkald
- I standby-tilstand: Åbn nummerindtastning til opkald

## 🥑 💿 rød tast

- I standby-tilstand: Spær telefonen
- Under en samtale: Afslut
- I menuen: Tilbage til standby-tilstand
- Langt tryk: Tænd eller sluk telefonen
- 🕕 🗱 tast (ophæv tastspærre)
- 🕲 # 🖅 tast (lydløs)
- B Høretelefontilslutning
- 🕼 Udtag til USB-ladekabel
- Kameralinse og blitz
- 🛈 Højttaler
- Batteridæksel

#### > Symboler i meddelelsesbjælken

- Metsignalstyrke
- Roaming (udland)
- Batteriskala Ubesvaret opkald Omdirigering af opkald
- Ny besked
- NProfil: Lydløs
  - Profil: Udendørs
- Profil: Konference
- Alarm aktiveret
- Bluetooth aktiveret
- \* Bluetooth forbundet
- USB er tilsluttet
- <u>1↓</u> Up-/download
- , 🗟 Wi-Fi
- () WhatsApp
- FM-radio

## **1. DE FØRSTE SKRIDT**

#### > Ilægning af SIM-kort

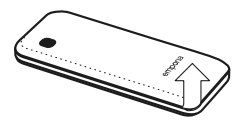

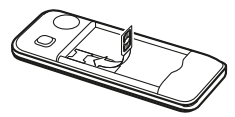

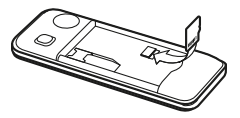

Tag batteridækslet af – start ved udsparingen i det nederste venstre hjørne på batteridækslet. Sæt SIM-kortet i SIM-kortholderen, så de gyldne kontakter vender nedad. Sæt datakortet i kortholderen, så de gyldne kontakter vender nedad. Tryk låsekrogen nedad for at tage SIM-kort eller datakort ud igen. > Ilægning og opladning af batteriet

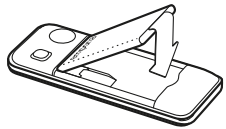

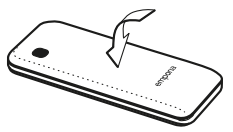

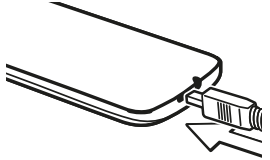

- Læg batteriet i batteriets kontakter skal berøre de gyldne kontakter på mobiltelefonen.
- Sæt batteridækslet på – tryk batteridækslet på telefonen, indtil alle forankringer klikker fast.
- Sæt ladekablet ind i USBudtaget på oversiden af telefonen

Bemærk: Inden ibrugtagning skal batteriet oplades i mindst 4 timer. Brug kun batterier og ladeadaptere, der er godkendt til brug sammen med denne specielle model.

- > Sådan tændes telefonen
- Tryk på 💽-tasten i mindst 2 sekunder for at tænde telefonen.
- Tryk på 🐨-tasten i 2 sekunder for at slukke telefonen.

- > Når det nye SIM-kort anvendes for første gang: Indtast den 4-cifrede PIN-kode (personligt ID-nummer) ⇒ bekræft med venstre funktionstast for OK
- PIN-koden er en 4-cifret talkombination, der skal forhindre, at andre kan tænde din telefon. Du har maks. tre forsøg, efter tredje forkerte indtastning kan SIM-kortet kun låses op med PUK-koden. PIN-koden og PUK-koden finder du i de dokumenter, du har fået fra netværksudbyderen.

# 2. BETJENING

Efter opstart er telefonen i standbytilstand.

I standby-tilstanden er telefonen tændt, men der kører ingen programmer (telefoni, SMS, ...). Der vises én ud af tre menusider.

- > Menupunkter: Kontakter, Kamera, WhatsApp, SMS/MMS, Oversigt, Browser, Kalender, Galleri, FM-radio, Ur, Indstillinger, Google Video, Musik, Cleaner, Tools, App-mappe
- > Lås telefonen op:

Tryk på \*\*\*\*--tasten i mindst 2 sek. for at låse skærmen op.

Ændring af skærmlås: Indstillinger

⇒ Sikkerhed ⇒ Skærmlås

## > Betjening i menuen

 Tryk på e for at skifte mellem siderne i hovedmenuen.

Tre punkter forneden på skærmen viser, hvilken menuside du befinder dig på.

- Skift mellem menupunkterne med
   navigationsringen.
   Valget markeres med en hvid kant.
- Tryk på bekræftelsesknappen for at åbne det valgte menupunkt.
- I skærmens kant forneden vises de valgmuligheder, som kan vælges med funktionstasterne.
- Tryk på 🐨 den røde tast for at vende tilbage til hovedmenuen.

#### > Energisparefunktion

Foretages der ingen indtastning i nogle sekunder, slukker skærmen for at spare energi. Når der modtages et opkald, tændes der automatisk for skærmen igen ved at trykke på en vilkårlig tast.

 Ændring af varighed indtil dvaletilstand: Indstillinger ⇒ Skærm ⇒ Dvale

- > Taster med dobbeltfunktion En del taster har ekstra funktioner, hvis man trykker på dem længe:
- 1∞-tast: Aflyt telefonsvarer Ændring af indstillingerne for telefonsvarer: → Valgmuligheder ⇒ Indstillinger
  - ⇒ Udbydernavn
  - ⇒ Telefonsvarer eller Viderestilling af opkald
- **\***+a-tast: ophæv tastspærre
- #s-tast: Lydløs tilstand til/fra
- 💽 -tast: Tænd og sluk telefonen
- **wenstre funktionstast:** Åbn meddelelsesbjælken

- > Betjening, når der skrives en ny besked Med #\*-tasten kan der skiftes mellem indtastning af tal og tekst (sprog).
- Ved at trykke flere gange på taltasten vises en liste af bogstaver, først små bogstaver og derefter store bogstaver.
   g h i i G H i 4
- For tekstinput skal du trykke flere gange på en tast (f.eks. 2x 4me), 1x 2me), 3x 5me), 3x 5me), 3x 6mme for Hallo)
- Specialtegn: Åbn med ★→-tasten menuen for specialtegn, vælg tegn med avigationsringen, og bekræft det med
   bekræftelsesknappen.
- Symbolerne er forskellige alt efter den enkelte sprogversion.

- Betjening med musemarkør
   I WhatsApp og Browser navigeres med musemarkør og bekræftelsesknappen:
- Flyt musemarkøren (cursoren) til den position, som du vil klikke på, ved hjælp af 💬 navigationsringen
- tryk derefter på 
   bekræftelsesknappen
- skift fra pile-visning til rulle-visning med
   venstre funktionstast
- tilbage med 🗩 højre funktionstast

# 3. FORETAG OPKALD

### > Indgående opkald

- Besvar opkald med -tasten, eller afvis opkald med -tasten
- afvis en samtale, og send et SMS-svar med bekræftelsesknappen
- > Oprette forbindelse:
- Vælg nummer: Indtast telefonnummeret ved hjælp af tastaturet
- Åbn kontakt: Åbn Kontakter i hovedmenuen, og vælg den ønskede kontakt fra listen
- Genopkald: Åbn Oversigt i hovedmenuen, og vælg kontakt fra listen

⇒ Start opkald med start opkald med start. og afslut opkald med start. > Under et opkald: Hent Valgmuligheder med venstre funktionstast:

Højttaler/ørestykke til håndsæt, Lyd fra/lyd til, Hold/fortsæt, Tilføj nyt opkald, Send besked

- Skift lydstyrke for opkald med
   navigationsringen \_\_\_\_
- Afslut samtalen med højre funktionstast

# 4. KONTAKTER

> Gem kontakter (navn & nummer) Åbn Kontakter i hovedmenuen

⇒ Åbn Valgmuligheder med
 → venstre funktionstast
 ⇒ Åbn Tilføj kontakt med
 bekræftelsesknappen
 ⇒ Vælg, hvor kontakten skal gemmes
 ⇒ Indtast navn og nummer. Skift
 mellem indtastning af tal og tekst med
 #a:-tasten
 ⇒ Valgmuligheder ⇒ Gem

Gem altid navne og numre med internationale landekoder, f. eks. Danmark +45, Sverige +46, Finland +358 og Norge +47.  > Søgning efter kontakter: Åbn Kontakter i hovedmenuen
 ⇒ Bladr gennem posterne med
 ⇔ navigationsringen, eller brug tastaturet til at indtaste det første bogstav på den post, der søges efter, i søgefeltet
 ⇒ Den valgte kontakt markeres med blåt
 ⇒ Start opkald med — tasten
 ⇒ Åbn kontakten med
 ➡ bekræftelsesknappen

# 5. KAMERA

# Optag billede eller video Åbn Kamera i hovedmenuen

- ⇒ Den aktuelle kameratilstand (Kamera ⓐ eller Videokamera ④) vises i midten.
- Tag et billede, eller start/ stop en videooptagelse med bekræftelsesknappen
- Vælg kameraindstillinger lefter tilstand

# 6. WHATSAPP

## Åbn WhatsApp i hovedmenuen

## > Navigation

Navigation i WhatsApp sker med musemarkøren og bekræftelsesknappen: se kapitel 2. »Betjening«

## > Indstil WhatsApp

Før første brug skal WhatsApp indstilles:

- Indtast dit eget nummer
- WhatsApp bekræfter indtastningen med en SMS
- Indtast et brugernavn efter eget valg
- I WhatsApp vises kun de kontakter, som du har gemt i Kontakter, og som samtidig er registreret hos WhatsApp.

#### > Besked modtaget i WhatsApp

En ny besked vises i meddelelsesbjælken med (2) WhatsApp-symbolet og med en rød cirkelmarkering (1) i menufeltet.

# 7. SMS/MMS

- > Åbn besked Åbn SMS/MMS i hovedmenuen
- Vis Valgmuligheder med venstre funktionstast:

Ny besked, Indstillinger, Slet tråd, CB-meddelelse, Beskeder på SIM

- > Skriv ny besked Åbn SMS/MMS ⇒ Valgmuligheder ⇒ Ny besked i hovedmenuen
- Teksten indtastes med tastaturet, skift mellem indtastning af tal og tekst med ##-tasten
- Indtast modtager: Søg kontakt via første bogstav, eller skift til Kontakter med 🏝
- Indtast tekst: se kapitel 2 »Betjening«
- Send besked:
   Vis Valgmuligheder med venstre funktionstast ⇒ Vælg Send med
   bekræftelsesknappen

#### > Besked modtaget

En indgåede SMS indikeres med et lydsignal, med en visning på den låste skærm og en rød cirkelmarkering<sup>®</sup> i menufeltet. Den ulæste besked markeres med blåt i listen over beskeder.

# 8. OPKALDSFORLØB

- > Åbn opkaldsforløb Åbn Oversigt i hovedmenuen
- Menupunkter: Alle, Ubesvarede, Udgående, Indgående
- Vælg Liste med navigationsringen, og vælg en post på listen
- Den valgte kontakt markeres med blåt
- Start opkald med rog grøn tast
- Et mistet opkald vises med en rød cirkelmarkering<sup>1</sup> i menufeltet.

- > Se detaljerede oplysninger om opkaldet
- Skift til ursymbolet med
   navigationsringen
- Se detaljer som samtalevarighed og samtaletidspunkt med
   bekræftelsesknappen
- Valgmuligheder: Tilføj til kontakter, Fjern fra opkaldsliste, Rediger nummeret før opkald
- > Slet opkald

Slet et opkald eller hele listen via Valgmuligheder.

# 9. BROWSER

Åbn Browser i hovedmenuen

## > Navigation

Navigation i WhatsApp sker med musemarkøren og bekræftelsesknappen: se kapitel 2. »Betjening«

# **10. KALENDER**

Åbn Kalender i hovedmenuen

## > Åbn Dagsvisning

- Bladr i kalenderen med

   Anavigationsringen, skift mellem månederne med 
   ★+∞
   +tasten og 
   #∗
   -tasten
- Se aftaler på den pågældende dag med Valgmulighed ⇒ Vis

# 11. GALLERI

Fotos samles i album, når de stammer fra samme kilde. Der er således et album til kamerafotos, et andet til Whatsapp-fotos osv.

- Vis foto eller video
   Åbn Galleri i hovedmenuen
- Åbn album med bekræftelsesknappen, bladr mellem billederne med
   navigationsringen
- Vis et billede med
  - 📕 bekræftelsesknappen
- Valgmuligheder: Del, Slet, Diasshow, Roter til venstre, Roter til højre, Angiv billedet som baggrund/WhatsAppprofilbillede, Detaljer

Ved hjælp af USB-datakablet kan din telefon kobles til en PC for at overføre dine billeder. Når USB er tilsluttet, aktiveres "Tilslut som medieenhed".

Med et datakort kan du udvide

hukommelsen i din mobiltelefon. Disse kort kan købes hos en elektronikforhandler.

# 12. FM-RADIO

- Betjen FM-radio Åbn FM-radio i hovedmenuen
- Valgmuligheder: Autosøgning, Radio List, Hovedtelefoner, Start Recorder, Optagelses filliste
- Indstil lydstyrke: med 🖸 navigationsringen op eller ned
- Tænd/sluk for FM-radioen: Tryk på bekræftelsesknappen
- > Søg radiokanaler
- Indstil frekvens: med navigationsringen til venstre, højre
- Automatisk kanalsøgning: Valgmuligheder ⇒ Autosøgning
- Vælg kanal fra liste: Valgmuligheder ⇔ Radio List

- > Optag radiosignal
- Optagelse: mens radiokanalen kører: Valgmuligheder ⇒ Start Recorder
- Stop optagelse: Tryk på bekræftelsesknappen
- Afspil optagelse: Valgmuligheder ⇒ Optagelses filliste ⇒Vælg Detaljer, og tryk på bekræftelsesknappen

# 13. ALARM

Åbn **Ur** i hovedmenuen

- Menupunkter: Alarm, Verdenstid, Timer, Stopur
- > Indstilling af alarm

⇒Vælg en post på listen med

Den valgte post markeres med blåt

- ⇒ Åbn og redigér Indstillinger med
- bekræftelsesknappen

- Slå alarm til/fra
- Indtast note
- Indstil gentagelse: dagligt, arbejdsdage, enkeltvis
- Indstil ringetone
- Slå vibration til/fra
- Lydløs: Definér varighed
- Slet

# **14. INDSTILLINGER**

- > Menupunkter
- Populært Wi-Fi, Bluetooth, Profiler, Skærm, Dataforbrug
- Bruger

#### Placering, Sikkerhed, Dato & klokkeslæt, Sprog & input, Planlagt tænd og sluk, Andet

System

Lagerplads, Batteri, Musestyring, Apps, Gem & nulstil, Om telefonen

## 14.1 Wi-Fi-forbindelse

For at oprette en Wi-Fi-forbindelse skal du bruge navnet på Wi-Fi-netværket og adgangskoden.

Hvis du allerede har et Wi-Fi-netværk derhjemme, kan du oftest finde disse oplysninger på undersiden af Wi-Firouteren.

## Åbn Indstillinger ⇒ Wi-Fi i hovedmenuen

- Skyderen i skærmkanten foroven er markeret med blåt
- Slå Wi-FI-funktionen til på enheden med bekræftelsesknappen, skyderen bliver grøn

- Herunder vises en liste over tilgængelige Wi-Fi-netværk
- Vælg det Wi-Fi-netværk, som du gerne vil oprette forbindelse til, med navigationsringen og
   bekræftelsesknappen
- Indtast adgangskoden til Wi-Fi-netværket i indtastningsfeltet
- Vælg Tilslut
  - I listen over tilgængelige netværk står nu »Tilsluttet« under navnet på Wi-Finetværket.
  - Tekstinput: se kapitel 2 »Betjening«

## 14.2 Bluetooth-forbindelse

#### Åbn **Indstillinger ⇒ Bluetooth** i hovedmenuen

- Slå Bluetooth-funktionen til på enheden med skyderen
- Gør telefonen søgbar for forbindelse med en Bluetooth-enhed.
- Vælg den enhed på listen, som telefonen skal tilsluttes
- Parrer ...
- Bekræft en registreret forbindelse
- Opkoblede enheder registreres og forbindes automatisk.

## 14.3 Lydprofiler

Åbn **Indstillinger ⇒ Profiler** i hovedmenuen

- Vælg en af de foruddefinerede lydprofiler (Generelt, Lydløs, Vibration, Udendørs)
- I profilen Generelt kan du redigere indstillinger for vibration, lydstyrke, ringetone, standardbeskedtone, tastaturtoner, lyd ved berøring, lyd ved skærmlås
- Under Valgmulighed kan der gemmes brugerdefinerede lydprofiler

## 14.4 Skærm

Åbn **Indstillinger ⇔ Skærm** i hovedmenuen

Tilpas Lysstyrke, Baggrund, Dvale og Skriftstørrelse

#### **14.5 Dataforbrug** Åbn **Indstillinger ⇔ Dataforbrug** i hovedmenuen

- Vælg netudbyder eller Wi-Fi
- Aflæs dataforbrug, eller slå mobildata til eller fra

## 14.6 Placering

#### Åbn **Indstillinger ⇒ Placering** i hovedmenuen

# Slå Placeringsfunktionen til på telefonen med skyderen

Registrering af placering kan udelukkende finde sted i batteribesparende tilstand.

#### **14.7 Sikkerhed** Åbn **Indstillinger** ⇒ **Sikkerhed** i hovedmenuen

For at beskytte din telefon mod misbrug, kan du her indstille en skærmlås og SIMkortlåsen. Derudover kan du vælge, om telefonen skal beskyttes ved installation af apps.

## 14.8 Nulstil

Åbn **Indstillinger ⇒ Gem & nulstil** i hovedmenuen

Du kan nulstille din telefon til fabriksindstillingerne.

#### 14.9 Systemopdatering Åbn Indstillinger ⇔ Om telefonen ⇒ Systemopdatering i hovedmenuen

Hvis der er en opdatering til enhedens software, bliver der vist opdateringsunderretninger. Vælg **Download**, og **Opdater nu**, når download er afsluttet.

# **15. INTERNETFORBINDELSE**

Opret internetforbindelse

- Tryk længe på den venstre funktionstast i hovedmenuen
- Skift til Kontakt med
   navigationsringen
- > Internetforbindelse med mobildata Vælg <u>11</u> Data med ⊕ navigationsringen, og aktivér/deaktivér mobildata på enheden med bekræftelsesknappen
- Når du benytter den mobile dataforbindelse, skal dit abonnement indeholde mobildata. Spørg forhandleren eller din netværksudbyder.

> Internetforbindelse med Wi-Fi Vælg 奈 Wi-Fi med ☆ navigationsringen, og aktivér/deaktivér Wi-Fi på enheden med bekræftelsesknappen.

For at kunne benytte et Wi-Fi-netværk skal du etablere forbindelse én gang (se kapitel 4.1). Herefter genkender telefonen Wi-Fi-netværket og opretter automatisk forbindelse.

Wi-Fi er bundet til en bestemt placering! Når du forlader Wi-Fi-netværkets dækningsområde, mister enheden internetforbindelsen.

# **16. GARANTI OG SERVICE**

- Producent: emporia telecom GmbH + CoKG Industriezeile 36, 4020 Linz, Østrig
- Importør: emporia telecom GmbH + CoKG
- Kontakt: Eveline Pupeter
   +43 (0)732 777717 446 · www.emporia.eu
- · Varemærke: emporia
- Model: emporiaTALKsmart (V800)

## > Leveringsomfang

- Mobiltelefon: emporiaTALKsmart (V800)
- Batteri: AK-V800
- USB-kabel
- AC-adapter: Rejseoplader artikel-nr: RL-V800

#### > Support

Emporia Service Centre Industriezeile 36 · 4020 Linz · Østrig customercare@emporia.at www.emporia.eu Man-tor 08:30-17:00 · Fre 08:30-13:00

- Tyskland: +49 · (0) 800 · 400 4711
- Østrig: +43 · (0) 732 · 7777 17 · 446
- Schweiz: +41 · (0) 8484 · 50004

## > Garanti

- Garantien gælder kun, såfremt der anvendes originale batterier fra emporia.
- Mobiltelefon: 24 måneder
- Batteri: 6 måneder

## > Tekniske data

- Mål: 122x50x12mm
- Vægt: 102 g
- Batteri: Li-ion 3,7V,1400mAh, 5,2 Wh (kan udskiftes)
- AC-adapter:

input: 100-240V AC, 50/60 Hz, 200 mA; output: DC 5.0 V, 800 mA

- Standby-tid: 140t\*
- Taletid: 380 min.\* (\*afhængigt af netdækning og aktiverede programmer kan driftstiden være kortere.)
- Intern antenne: SAR (krop): 1.17 W/kg SAR (hoved): 0.65 W/kg
- Driftstemperatur: -10° 40° C
- Bluetooth: V4.0
- Driftssystem: MocorDorid V4.4.4

## > Frekvenser

- **BT:** 2402 MHz ~ 2480 MHz Sendeeffekt: < 0,88 dBm
- FM: 87,6 Mhz 107,8 MHz
- E-GSM 900/GPRS900/EGPRS900: TX:880-915 MHz, RX:925-960 MHz Sendeeffekt: < 32,62 dBm
- E-GSM 1800/GPRS1800/EGPRS1800: TX: 1710-1785 MHz, RX: 1805-1880 MHz Sendeeffekt:< 29,17 dBm
- WCDMA Bånd I: TX: 1920 MHz~ 1980 MHz; RX: 2110-2170 MHz Sendeeffekt: < 22,89 dBm
- WCDMA BåndVIII: TX: 880 MHz ~ 915 MHz; RX: 925 - 960 MHz Sendeeffekt: < 22,93 dBm

#### LTE Bånd I:

TX:1920-1980 MHz, RX:2110-2170 MHz Sendeeffekt: < 23,16 dBm

#### LTE Bånd III:

TX:1710-1785 MHz, RX:1805-1880 MHz Sendeeffekt: < 23,49 dBm

#### LTE Bånd VII:

TX:1920MHz~1980MHz; RX: 2110-2170MHz Sendeeffekt: < 23,09dBm

#### • LTE Bånd VIII:

TX: 880 MHz ~ 915 MHz; RX: 925 - 960 MHz Sendeeffekt: < 23,15 dBm

#### LTE Bånd XX:

TX: 832 MHz ~ 862 MHz; RX: 791 - 821 MHz Sendeeffekt: < 22,92 dBm

### > Sikkerhedshenvisninger

- Mobiltelefonen skal slukkes på sygehuse eller i nærheden af medicinske apparater. Der bør overholdes en mindste afstand på 20 cm mellem pacemakere og den tændte mobiltelefon.
- Kør aldrig bil samtidig med, at du holder telefonen i hånden. Overhold de nationale love og trafikregler.
- Mobiltelefonen skal slukkes under flyrejser.
- Mobiltelefonen skal slukkes ved tankstationer og andre steder med eventuelt eksplosiv atmosfære.
- Lys aldrig med LED-lommelygten direkte ind i
  øjnene på mennesker og dyr! (sikkerhedsklasse 3)
- For at undgå høreskader må telefonen ikke anvendes med høj lydstyrke i længere tid. Hold ikke mobiltelefonen hen til øret, mens håndfri-funktionen er

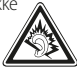

aktiveret eller nødopkaldsknappen er trykket ind.

- Brugen af headset med høj lydstyrke kan resultere i høreskader. Kontroller lydstyrken på det anvendte headset.
- Mobiltelefonen og tilbehøret kan indeholde små dele. Opbevar mobiltelefonen uden for små børns rækkevidde.
- Vi anbefaler, at du tager opladeren ud af telefonen under tordenvejr.

- Strømforsyningen fungerer som skilleanordning mellem produkt og nettilslutningen.
   Nettilslutningen skal befinde sig i umiddelbar nærhed af enheden og være nemt tilgængelig.
- Denne telefon er testet med henblik på typiske anvendelser, hvor telefonen bæres på kroppen. For at overholde kravene til radiofrekvensbelastningen, skal afstanden mellem brugerens krop og især hovedet og telefonen inklusive antenne være mindst 0 cm. Bælteclips, tasker og lignende tilbehør fra trediepartsvirksomheder, som anvendes med telefonen, må ikke indeholde metalkomponenter. Tilbehør, der bæres på kroppen og ikke opfylder disse krav, overholder muligvis ikke kravene vedrørende eksponering for radiofrekvenser og bør undgås. Anvend kun den integrerede eller en godkendt antenne.

- Denne telefon overholder de grundlæggende krav og andre relevante bestemmelser i direktiv 2014/53/EU. Alle væsentlige radioprøvningstests er gennemført.
- Forsigtig: Eksplosionsfare, hvis batteriet erstattes af en forkert type. De anvendte batterier skal bortskaffes i henhold til anvisningerne.
- Telefonen overholder radiofrekvensspecifikationerne, når telefonen er 5 mm fra kroppen.

#### > Korrekt brug

- Denne mobiltelefon er robust og beregnet til mobil anvendelse. Den skal dog beskyttes mod fugt (regn, badeværelse,...) og stød.
- Kun til europæiske netværksstandarder (AT, BE, CZ, DE, DK, ES, FI, FR, GB, HR, HU, IE, IT, NL, NO, PL, PT, SE, SI, SK, SZ, TR).
- Udsæt ikke telefonen for direkte sollys.
- En anden brug end den, der er beskrevet ovenfor, medfører skader på produktet. Derudover er dette forbundet med farer, som f.eks. elektrisk stød, brand osv. Produktet må ikke ændres, ombygges, og kabinettet må ikke åbnes.
- Stikket er kun beregnet til brug med en almindelig stikkontakt tilsluttet det offentlige strømnet med 100-240 Volt, 50/60 Hz (10/16 A) vekselspænding.

### Bortskaffelse

 Bortskaffelse af emballagen Emballage og indpakningshiælpemidler kan genbruges og skal indleveres på en genbrugsstation.

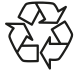

Bortskaffelse af batterier

Batterier hører ikke hjemme i dagrenovationen! Som forbruger er du principielt forpligtet at aflevere brugte batterier på genbrugsstationer. Disse kan indleveres hos de lokale genbrugsstationer eller hos forhandleren.  Bortskaffelse af apparatet Når dette produkt en dag ikke længere kan bruges, må det ikke smides ud sammen med husholdningsaffaldet. Skån miljøet, og bring telefonen til en genbrugsstation, hvor gamle telefoner modtages og indgår i miljøvenlig forarbejdning.

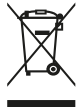

#### > EF-overensstemmelseserklæring (DOC)

emporia telecom GmbH + CoKG (Industriezeile 36, 4020 Linz, Østrig), erklærer hermed, at radioenheden/telekommunikationsudstyret

#### emporiaTALKsmart (V800)

overholder direktiv 2014/53/EU. EF-overensstemmelseserklæringens komplette

ordlyd kan findes på internetadressen http:// www.emporia.eu/doc

Eveline Pupeter Adm. direktør, emporia Telecom 15.08.2018, Linz/Østrig DADer tages forbehold for trykfejl, fejltagelser og tekniske ændringer.

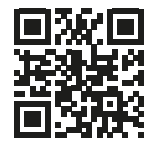

PartNo: V800\_GuideBook-V3\_DAN-55608 | 201812

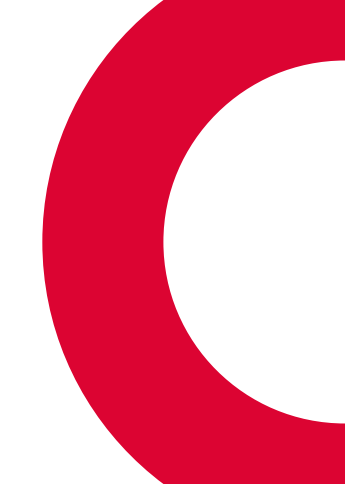